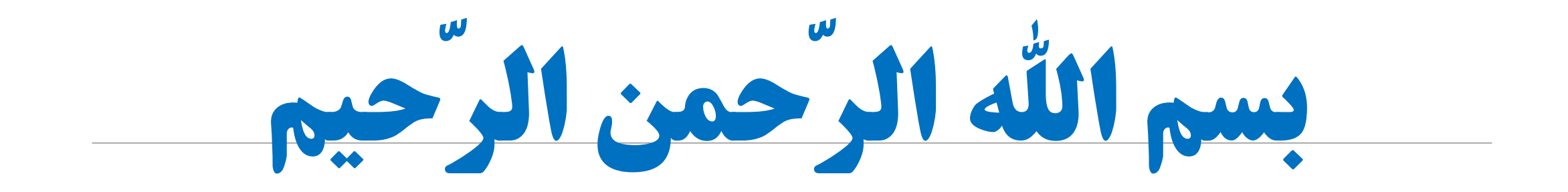

# Publed

گردآوری: فاطمه رفیعی نسب

کارشناس امور پایگاههای علمی کتابخانه مرکزی دانشگاه علوم پزشکی جندی شاپور اهواز پاییز ۱۴۰۱

معرفي پابمد

PubMed یکی از محیط های جستجو و بازیابی منابع حوزه علوم پزشکی در وب می باشد که توسط مرکز ملی اطلاعات بیوتکنولوژی NCBI: National Center for Biotechnology Information واقع در کتابخانه ملی پزشکی آمریکا (NLM) تهیه شده است.

این پایگاه دسترسی به مقالات مدلاین را به طور رایگان در اختیار کاربران قرار می دهد. هم اکنون این پایگاه بیش از ۳۴ میلیون مقاله از چندین نشریه در رشته های پزشکی، پرستاری، دندانپزشکی، دامپزشکی و علوم پایه (پیش بالینی) منتشر شده در آمریکا و هفتاد کشور جهان را دارا می باشد.

پوشش تاریخی این پایگاه به سال ۱۹۹۷ بر میگردد.

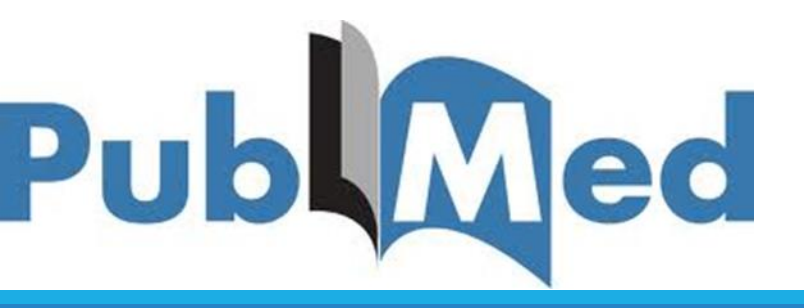

وظيفه اصلي پابمد

کارکرد اصلی پابمد ارائه ی اطلاعات کتابشناختی منابع منتشر شده در حوزه پزشکی و پیراپزشکی است نه دادن متن کامل مقالات و دیگر منابع.

> منظور از اطلاعات کتابشناختی: عنوان، نام پدیدآورندگان، ناشر، تاریخ و ... میباشد.

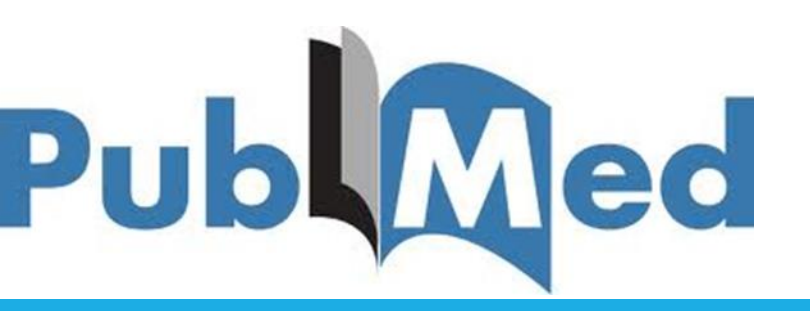

ارائه متن کامل منابع از طریق پابمد

### عمده ترین منابع نمایه شده در پابمد

✓ مقالات

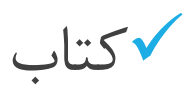

×اطلاعات پایان نامه درون پایگاه پابمد نیست!

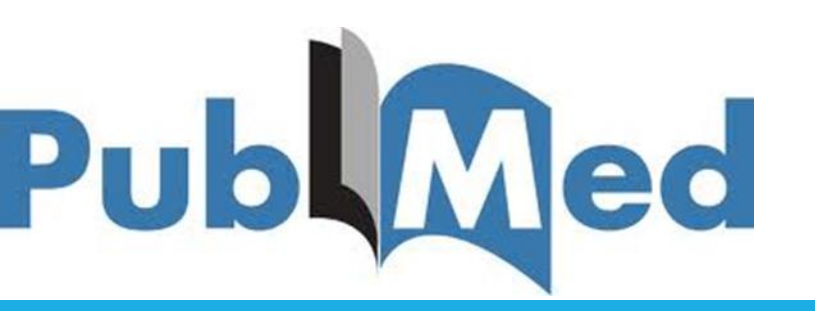

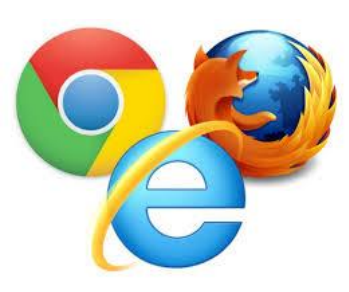

مرورگرهای سازگار با پابمد

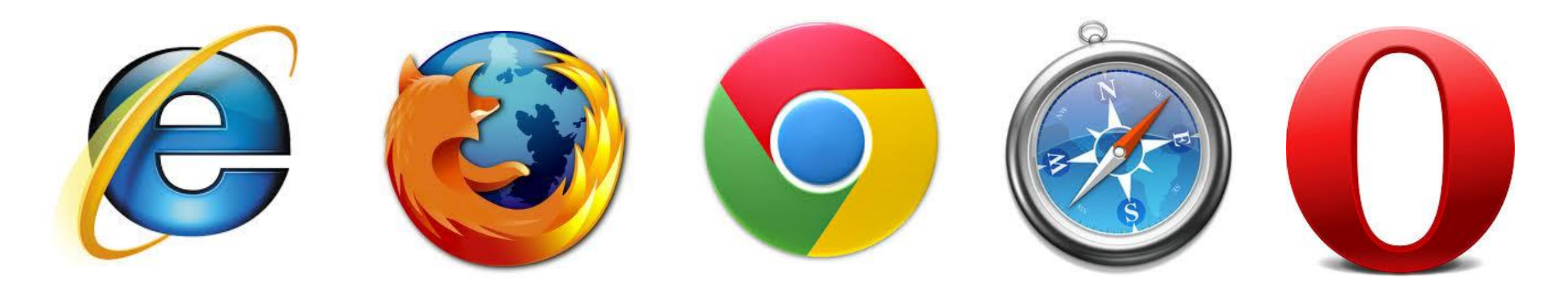

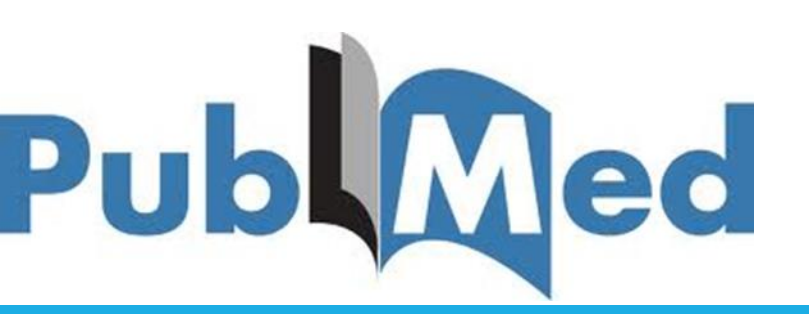

#### Public Medicine.....PubMed

### www.pubmed.com

## http://www.ncbi.nlm.nih.gov/pubmed/

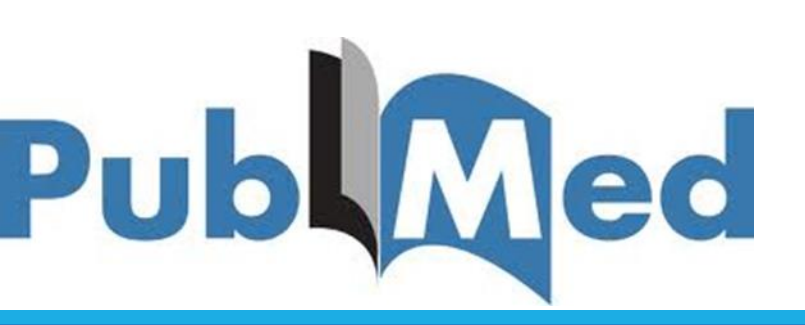

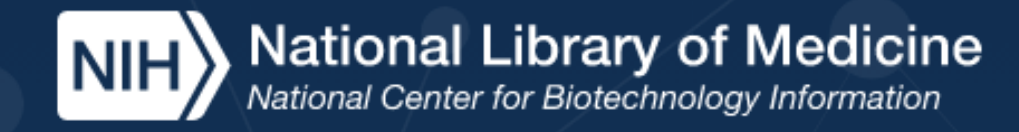

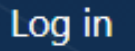

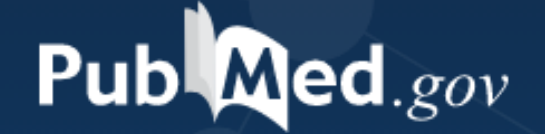

Search

#### Advanced

PubMed® comprises more than 34 million citations for biomedical literature from MEDLINE, life science journals, and online books. Citations may include links to full text content from PubMed Central and publisher web sites.

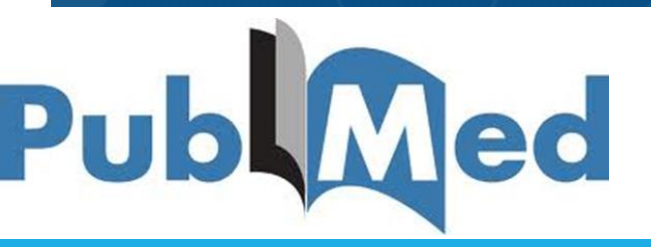

ورود به پایگاه پابمد

Log inدر پابمد به معنای مشترک شدن در این سایت نیست زیرا پابمد یک پایگاه رایگان است.

با ورود به این پایگاه، فضایی در اختیارمان قرار میگیرد که بتوانیم فایلها و رکوردهای مورد نیازمان را به نوعی مدیریت کنیم.

برای جستجوی و دسترسی به مقالات انجام مرحله log in اجباری نیست. Publed

### Log in

#### عبارت log in را از گوشه سمت راست سایت کلیک کنید.

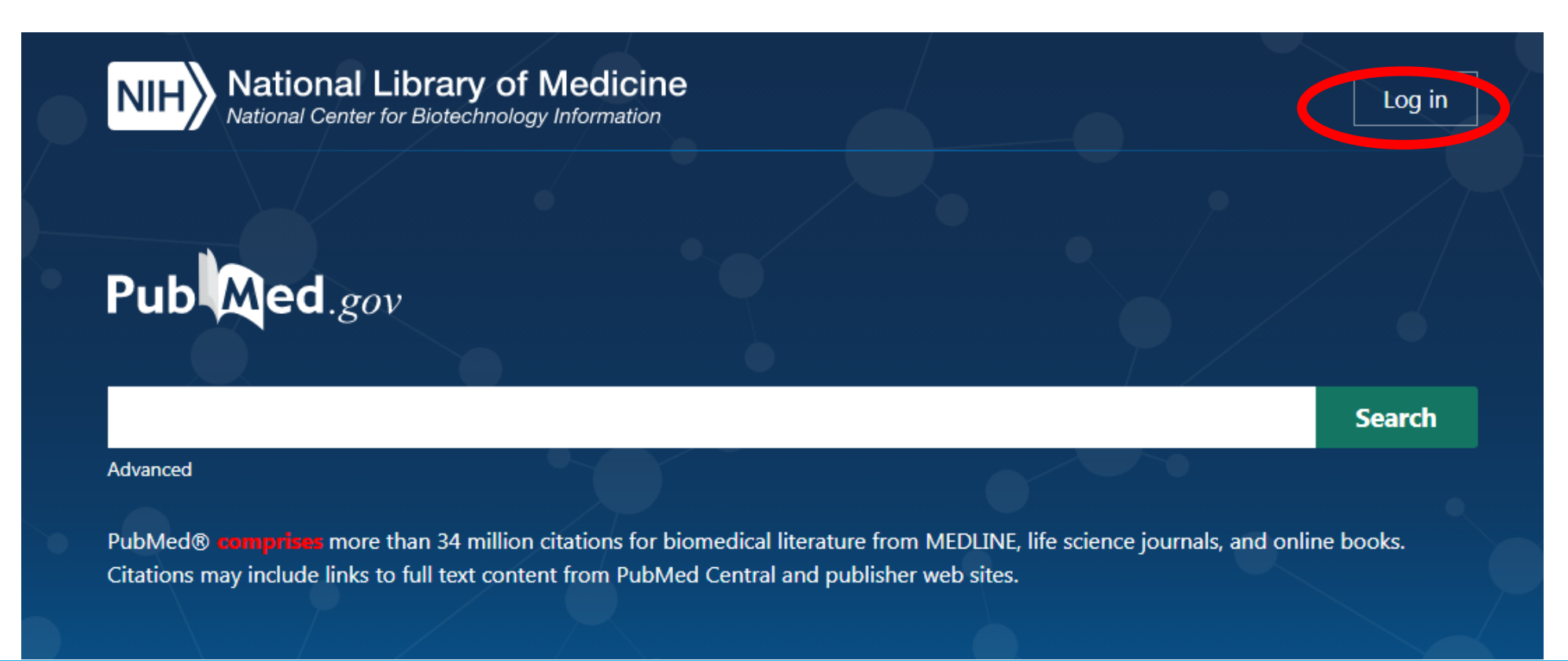

## انواع درگاههای ورودی

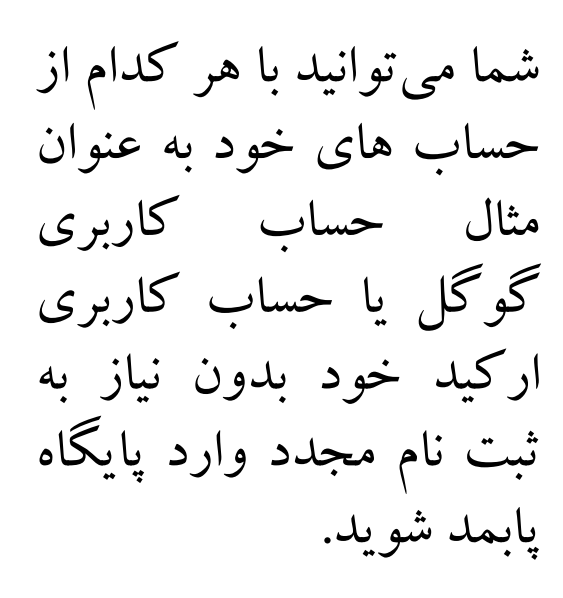

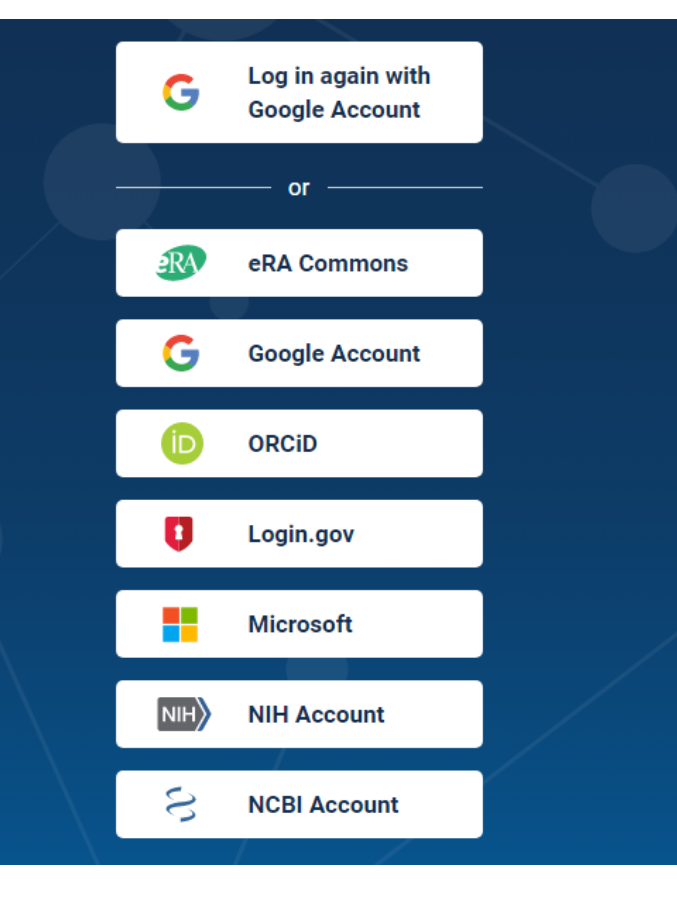

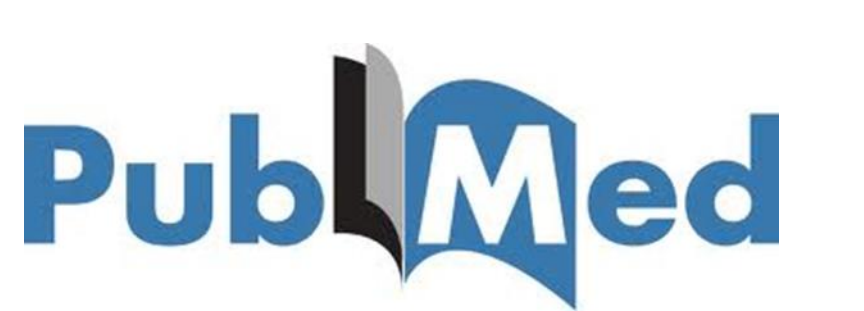

#### پس از ورود به پایگاه، نام حساب کاربری شما باید در بالای سایت نشان داده شود:

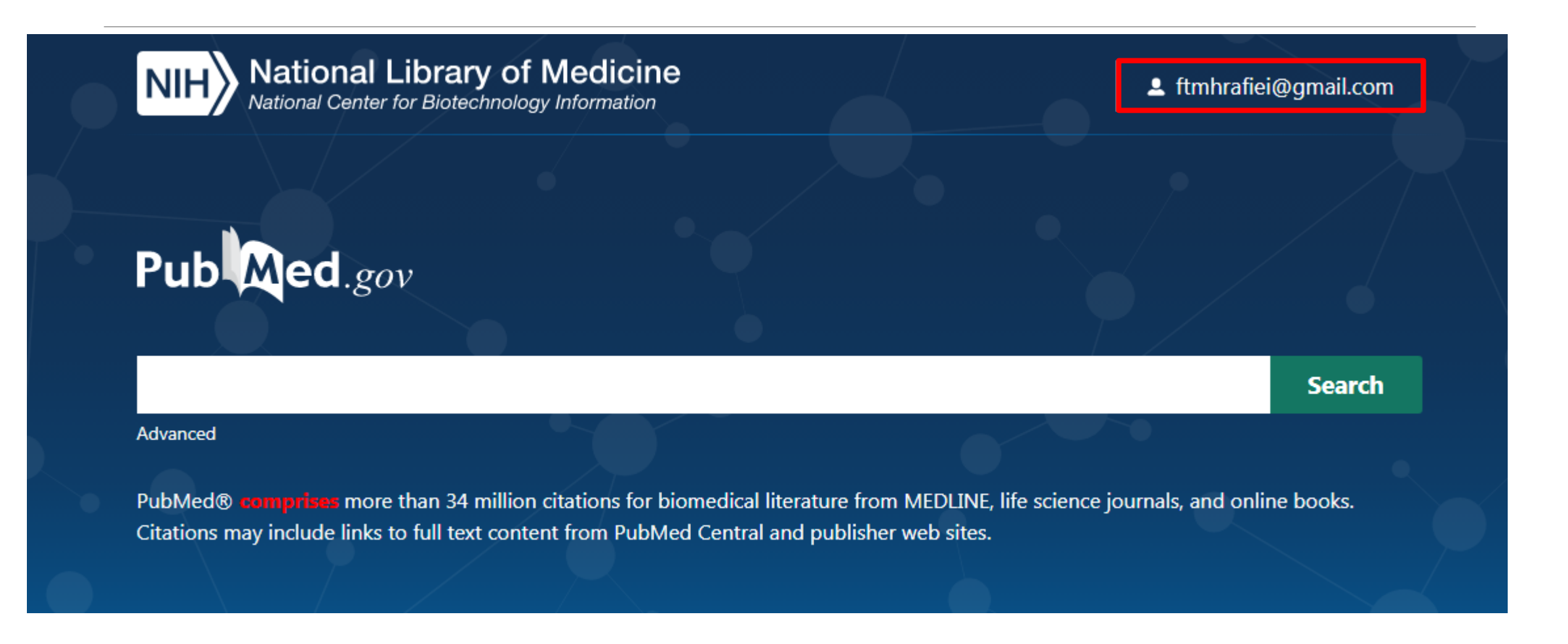

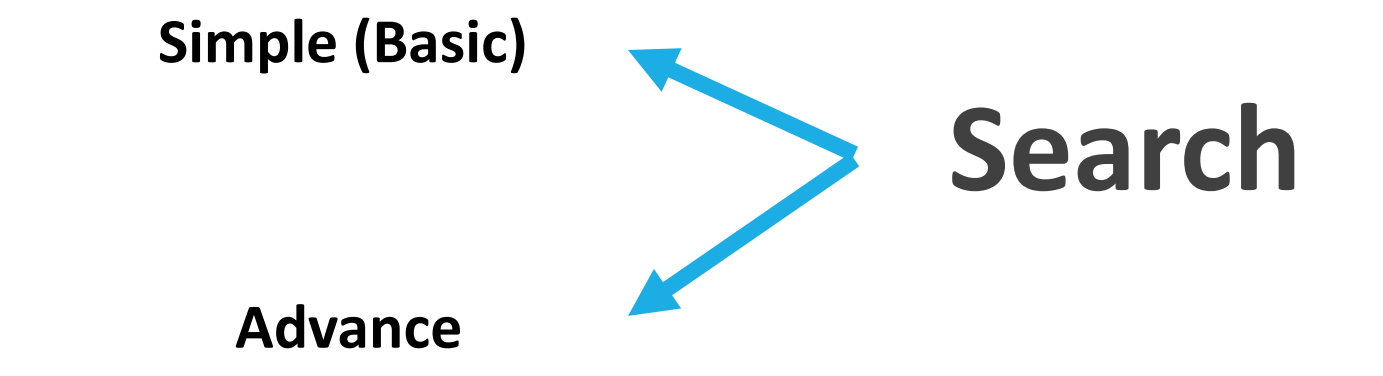

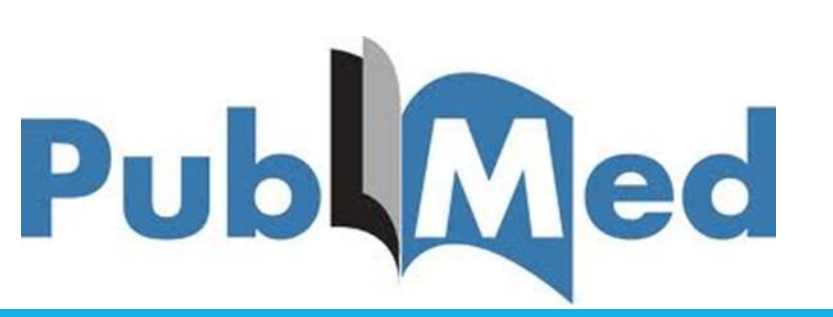

Tag

Tag: كاراكترهایی هستند برای محدود كردن جستجو كه در كروشه بدون هیچ فاصله ای با كلید واژه تایپ میشوند. در پابمد به ازای هر فیلد جستجو در Advance Search یک Tag وجود دارد.

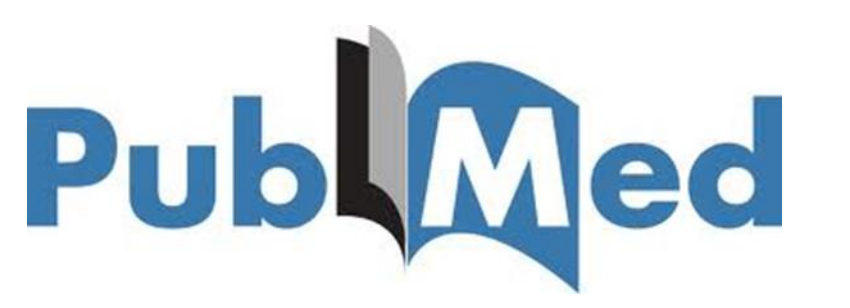

## استفاده از tag در Simple Search

| Affiliation [AD]             | Investigator [IR]             | Pharmacological Action [PA] |
|------------------------------|-------------------------------|-----------------------------|
| Article Identifier [AID]     | ISBN [ISBN]                   | Place of Publication [PL]   |
| All Fields [ALL]             | Issue [IP]                    | PMID [PMID]                 |
| Author [AU]                  | Journal [TA]                  | Publisher [PUBN]            |
| Author Identifier [AUID]     | Language [LA]                 | Publication Date [DP]       |
| Book [book]                  | Last Author [LASTAU]          | Publication Type [PT]       |
| Comment Corrections          | Location ID [LID]             | Secondary Source ID [SI]    |
| Corporate Author [CN]        | MeSH Date [MHDA]              | Subset [SB]                 |
| Create Date [CRDT]           | MeSH Major Topic [MAJR]       | Supplementary Concept[NM]   |
| Completion Date [DCOM]       | MeSH Subheadings [SH]         | Text Words [TW]             |
| EC/RN Number [RN]            | MeSH Terms [MH]               | Title [TI]                  |
| Editor [ED]                  | Modification Date [LR]        | Title/Abstract [TIAB]       |
| Entrez Date [EDAT]           | NLM Unique ID [JID]           | Transliterated Title [TT]   |
| Filter [FILTER]              | Other Term [OT]               | UID [PMID]                  |
| First Author Name [1AU]      | Owner                         | Version                     |
| Full Author Name [FAU]       | Pagination [PG]               | Volume [VI]                 |
| Full Investigator Name [FIR] | Personal Name as Subject [PS] |                             |
| Grant Number [GR]            |                               |                             |

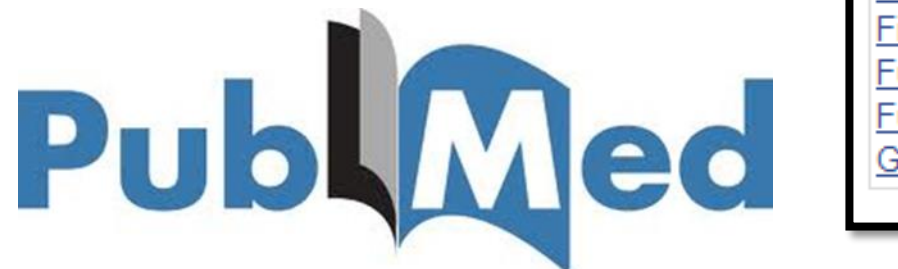

مثال

| Cell         | منابعی را بازیابی میکند که کلید واژه Cell در آنها باشد              |
|--------------|---------------------------------------------------------------------|
| Cell[ti]     | منابعی را بازیابی میکند که کلید واژه Cell در عنوان آنها باشد        |
| Cell[tiab]   | منابعی را بازیابی میکند که کلیدواژه Cell در عنوان و چکیده آنها باشد |
| Harrison[au] | منابعی را بازیابی میکند که کلیدواژه هریسون در نام پدید آورنده باشد  |
|              | نکته:                                                               |
|              |                                                                     |

از سال ۲۰۰۲ به بعد نام کامل افراد در پابمد وارد شد، پس با نام مخفف جستجو میکنیم که همه ی سالها را شامل شود:

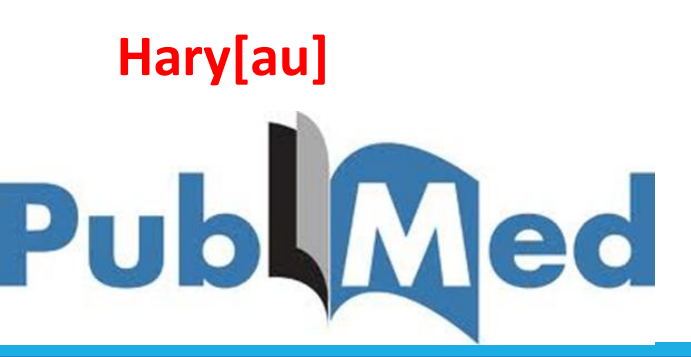

#### نكته:

برای محدود کردن نتایج جستجو به سال از دونقطه(:) استفاده میکنیم:

#### 2012:2013[dp] 2012:2012[dp].....

محدود کردن نتایج جستجو به یک سال خاص

جستجوی عبارت:

"heart disease"

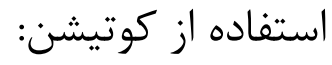

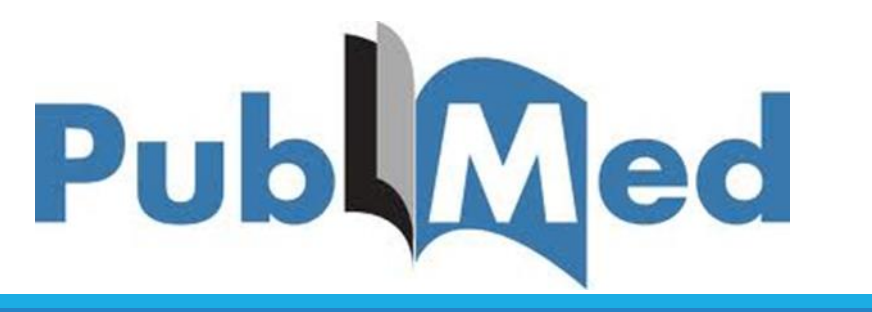

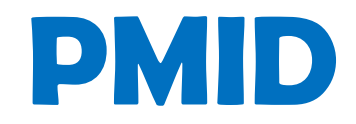

### PubMed indexed for Medline

شماره اختصاصی به هر منبع ایندکس شده در پابمد

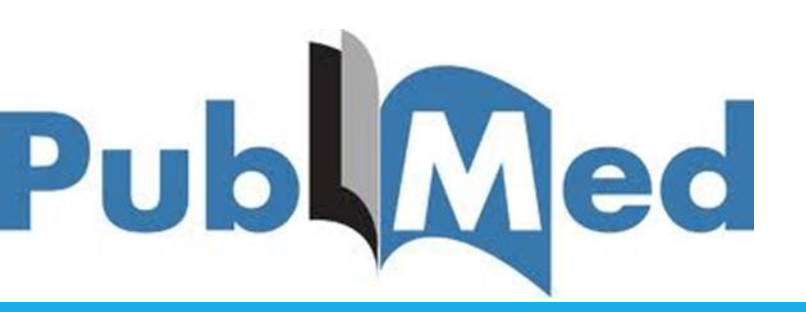

عملگرهای منطقی

- NOT .....کنار گذاشتن
- OR ..... اجتماع رياضي
- AND..... اشتراک ریاضی

عملگرها باید با حروف بزرگ تایپ شوند، اگر کوچک تایپ شوند stop word محسوب شده و اصلاً به حساب نمیآیند و ارزش جستجو نخواهند داشت.

عملگرها باید با یک فاصله از عقب و یک فاصله از جلو تایپ شوند.

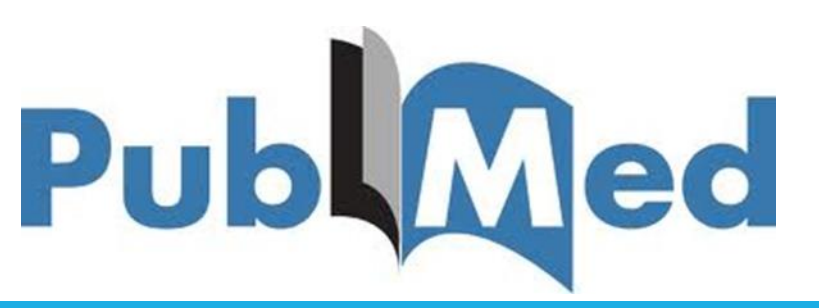

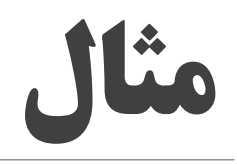

Cell[ti] Not Jason[au] Cell[ti] AND Jason[au] Cell[ti] AND RYFA.[au]

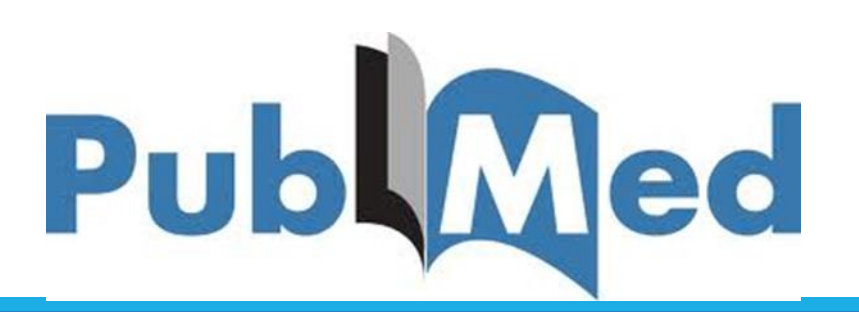

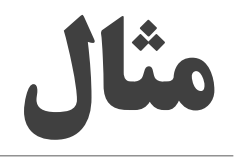

### فرمول زیر منابعی را بازیابی میکند که کلید واژه cell در عنوان و چکیده، کلید واژه دیوید در نام پدیدآورنده و منبع به سالهای ۲۰۱۲ تا ۲۰۱۳ محدود باشد.

cell[ti] AND David[au] AND 2020:2022[dp]

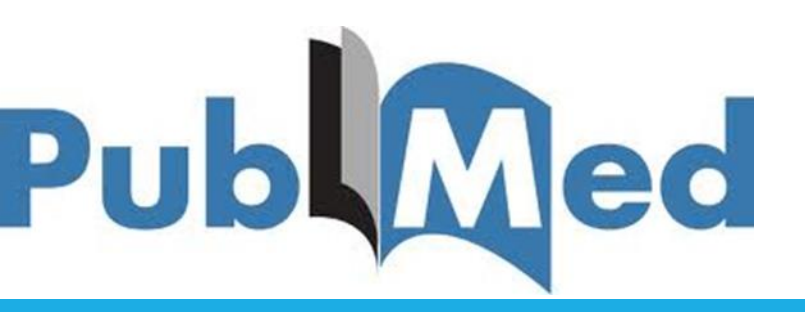

| NIH National Lib                      | rary of Medicine<br>Biotechnology Information                                                                                                    | ftmhrafiei@gmail.com                                                                                                    |
|---------------------------------------|----------------------------------------------------------------------------------------------------|----------------------------------------------------------------------------------------------------|
| Pub Med.gov                           | cell[tiab] AND Davi[au] 2020:2022[dp]<br>Advanced Create alert Create RSS                                                                                                    | X Search<br>User Guide                                                                                                    |
|                                       | Save Email Send to Sorted b                                                                                                    | y: Publication date $\downarrow^-$ Display options 🌞                                                                                                    |
| my nobi filters                       | 28 results                                                                                                    | A Page     1     Of 3     3     3     3     3     3     3     3     3     3     3     3     3     3     3     3     3     3     3     3     3     3     3     3     3     3     3     3     3     3     3     3     3     3     3     3     3     3     3     3     3     3     3     3     3     3     3     3     3     3     3     3     3     3     3     3     3     3     3     3     3     3     3     3     3     3     3     3     3     3     3     3     3     3     3     3     3     3     3     3     3     3     3     3     3     3     3     3     3     3     3     3     3     3     3     3     3     3     3     3     3     3     3     3     3     3     3     3     3     3     3     3     3     3     3     3     3     3     3     3     3     3     3     3     3     3     3     3     3     3     3     3     3     3     3     3     3     3     3     3     3     3     3     3     3     3     3     3     3     3     3     3     3     3     3     3     3     3     3     3     3     3     3     3     3     3     3     3     3     3     3     3     3     3     3     3     3     3     3     3     3     3     3     3     3     3     3     3     3     3     3     3     3     3     3     3     3     3     3     3     3     3     3     3     3     3     3     3     3     3     3     3     3     3     3     3     3     3     3     3     3     3     3     3     3     3     3     3     3     3     3     3     3     3     3     3     3     3     3     3     3     3     3     3     3     3     3     3     3     3     3     3     3     3     3     3     3     3     3     3     3     3     3     3     3     3     3     3     3     3     3     3     3     3     3     3     3     3     3     3     3     3     3     3     3     3     3     3     3     3     3     3     3     3     3     3     3     3     3     3     3     3     3     3     3     3     3     3     3     3     3     3     3     3     3     3     3     3     3     3     3     3     3     3     3     3     3     3     3     3     3     3     3     3     3     3     3 |
| RESULTS BY YEAR                       | <ul> <li>Molecular and clinical diversity in primary cert</li> <li>Hernández-Verdin I, Kirasic E, Wienand K, Mokhtari K, Eim</li> <li>Lerintiu F, Uro-Coste E, Oberic L, Figarella-Branger D, Chin</li> <li>Polivka M, Adam C, Ursu R, Schmitt A, Barillot N, Nichelli L</li> <li>Mathon B, Abada Y, Charlotte F, Davi F, Stewart C, de Reyr</li> <li>Chapuy B, Hoang-Xuan K, Alentorn A.</li> </ul> | ntral nervous system lymphoma.<br>ner S, Loiseau H, Rousseau A, Paillassa J, Ahle G,<br>ot O, Gauchotte G, Taillandier L, Marolleau JP,<br>, Lozano-Sánchez F, Ibañez-Juliá MJ, Peyre M,<br>niès A, Choquet S, Soussain C, Houillier C,                                                                                                    |
| 2020 2022<br>RESULTS BY IMPACT FACTOR | Ann Oncol (IF: <u>32.98</u> ; Q1). 2022 Nov 16:S0923-7534(22)04<br>Online ahead of print.<br>PMID: 36402300 Free article.                                                                                                    | 732-9. doi: 10.1016/j.annonc.2022.11.002.                                                                                                    |

|                          | ريح صفحه نتايج جستجو                                                                                                    |
|--------------------------|----------------------------------------------------------------------------------------------------|
| NIH National Lik         | Drary of Medicine<br>Biotechnology Information                                                                                                    |
| Pub Med.gov              | cell[tiab] AND Davi[au] 2020:2022[dp]     X     Search       Advanced Create alert Create RSS     User Guide                                                                                                    |
|                          | Save Email Send to Sorted by: Publication date $\downarrow =$ Display options 🌣                                                                                                    |
| MY NOBI FILTERS          | 28 results                                                                                                    |
| RESULTS BY YEAR          | <ul> <li>Molecular and clinical diversity in primary central nervous system lymphoma.</li> <li>Hernández-Verdin I, Kirasic E, Wienand K, Mokhtari K, Eimer S, Loiseau H, Rousseau A, Paillassa J, Ahle G,</li> <li>Lerintiu F, Uro-Coste E, Oberic L, Figarella-Branger D, Chinot O, Gauchotte G, Taillandier L, Marolleau JP,</li> <li>Polivka M, Adam C, Ursu R, Schmitt A, Barillot N, Nichelli L, Lozano-Sánchez F, Ibañez-Juliá MJ, Peyre M,</li> <li>Mathon B, Abada Y, Charlotte F, Davi F, Stewart C, de Reyniès A, Choquet S, Soussain C, Houillier C,</li> <li>Chapuy B, Hoang-Xuan K, Alentorn A.</li> <li>Ann Oncol (IF: 32.98; Q1). 2022 Nov 16:S0923-7534(22)04732-9. doi: 10.1016/j.annonc.2022.11.002.</li> <li>Online ahead of print.</li> </ul> |
| RESULTS BY IMPACT FACTOR | PMID: 36402300 Free article.                                                                                                    |

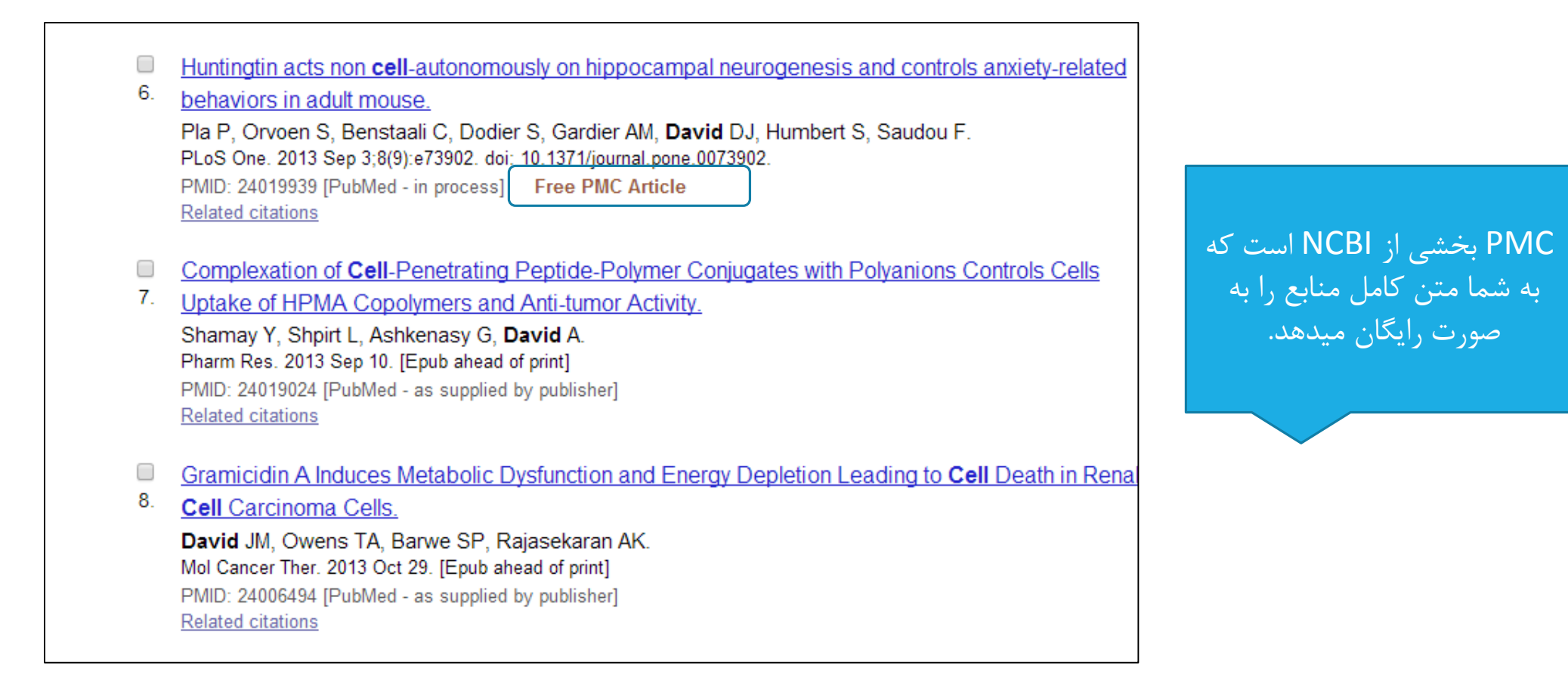

| <b>2</b> 3. | Primary squamous <b>cell</b> carcinoma of the distal hallux.<br><b>David</b> MG, Stumph J, <b>David</b> BM.<br>J Am Podiatr Med Assoc. 2013 Mar-Apr;103(2):149-51.<br>PMID: 23536507 [PubMed - in process]<br>Related citations                               |                                                                                                    |
|-------------|----------------------------------------------------------------------------------------------------|----------------------------------------------------------------------------------------------------|
|             | <ul> <li>Proteomics and phosphoproteomics analysis of 28.</li> <li>Wang Z, Han J, David LL, Schey KL.<br/>Invest Ophthalmol Vis Sci. 2013 Feb 7;54(2):1135-43 du<br/>PMID: 23349431 [PubMed - indexed for MEDLINE]</li> <li>Find Related citations</li> </ul> | human lens fiber <b>cell</b> membranes.                                                                                                    |
|             | [Bilateral leukemic optic nerve infiltra<br>cell acute lymphoblastic leukemia].<br>Amer R, David R, Dotan S.<br>Harefuah. 2013 Feb;152(2):112-4, 121. Hel<br>PMID: 23513505 [PubMed indexed for ME<br><u>Related citations</u>                                | tion as the first manifestation of extramedullary relapse in T-                                                                                                    |
|             | 30. fu<br>Ho<br>Ao<br>Pi<br>Re                                                                                                    | w insights into associated co-morbidities in patients with cutaneous T-cell lymphoma (mycosis<br>goides).<br>dak E, Lessin S, Friedland R, Freud T, David M, Pavlovsky L, Shapiro J, Cohen AD.<br>a Derm Venereol. 2013 Jul 6;93(4):451-5. doi: 10.2340/00015555-1496<br>ID: 23303582 [PubMed - indexed for MEDLINE]<br>ated citations |

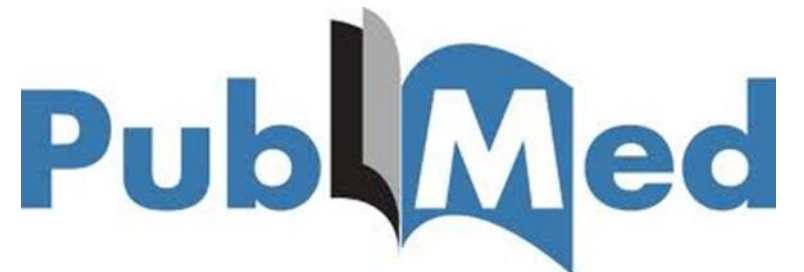

## تفاوت full text available و full text available

#### Text availability

Abstract available Free full text available Full text available Full text available تمام متن آن آماده است ولی رایگان نیست و بر روی پایگاهی است که دانشگاه ما اشتراک آن را ندارد.

Free full text available متن كامل مقالات از طریق پابمد قابل دانلود است.

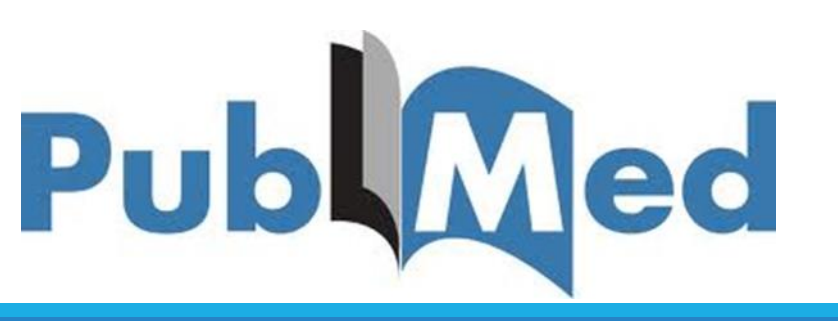

## Advance Search

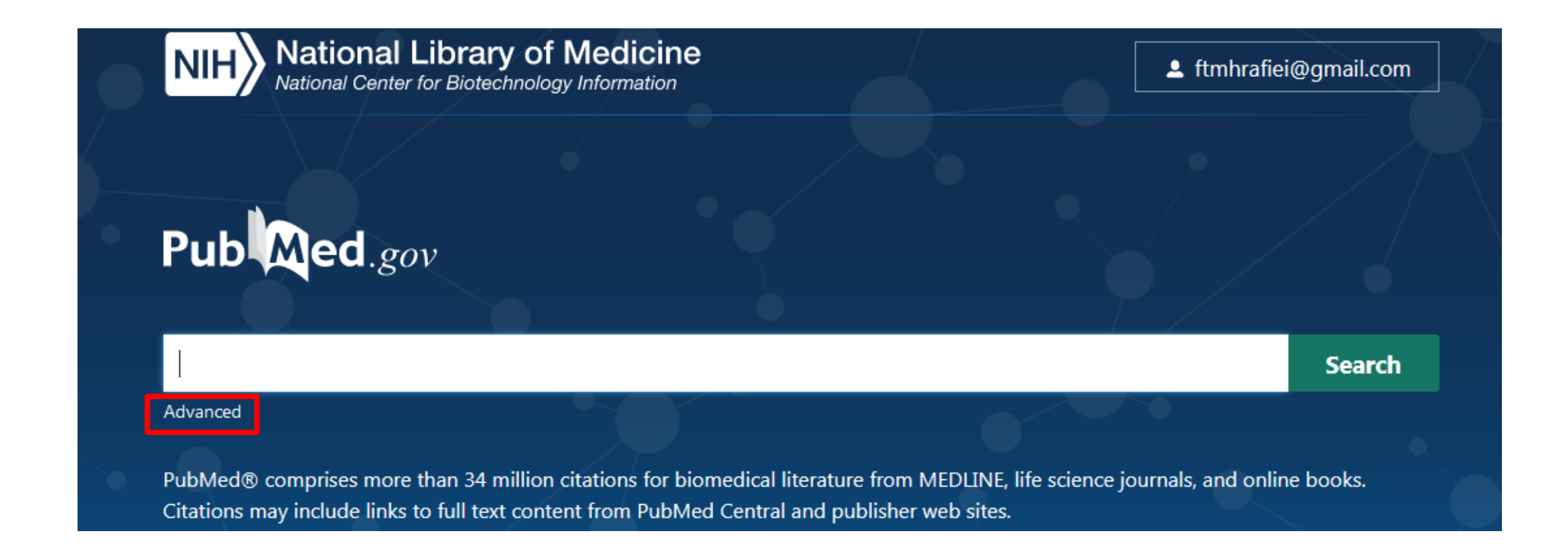

## Advance Search

| NIH National Libr<br>National Center for Bi | L ftmhrafiei@gmail.com |            |
|---------------------------------------------|------------------------|------------|
| PubMed Advanced Search                      | Builder                | Publed.gov |
| Add terms to the query box                  |                        |            |
| All Fields                                  | Enter a search term    | ADD ~      |
| Query box                                   |                        | Show Index |
| Enter / edit your search query h            | ere                    | Search ~   |

در جستجوی پیشرفته کلیدواژه مورد نظر را در مقابل فیلد دلخواه وارد کنید.

معرفي مهم ترين گزينه هاي صفحه جستجو

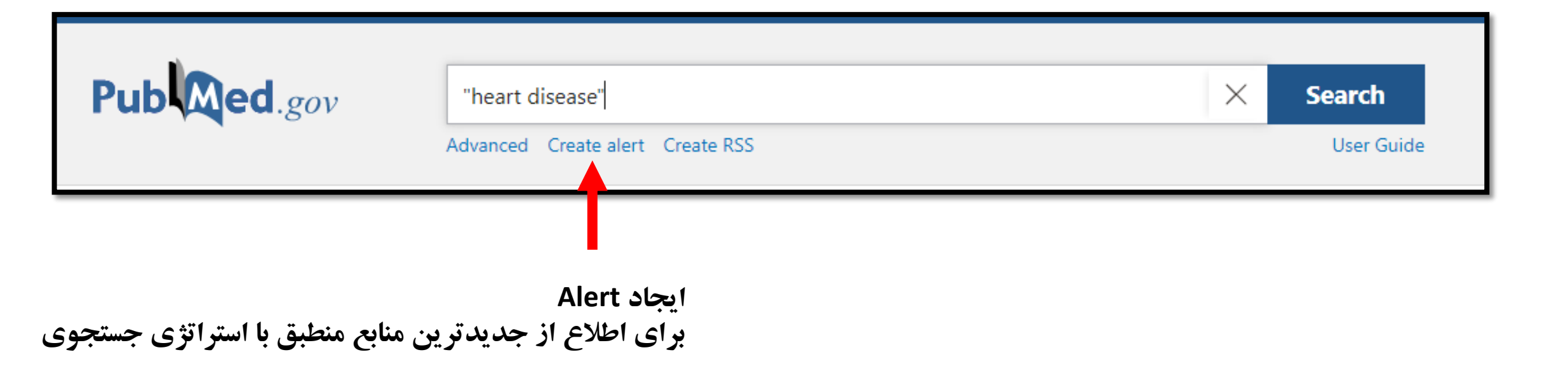

ذخيره نتايج جستجو

#### ذخیره کردن نتایج جستجو به دو صورت کلی و گزینشی انجام میشود:

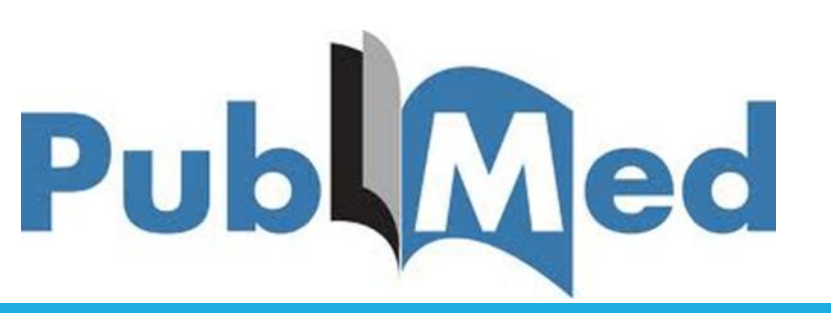

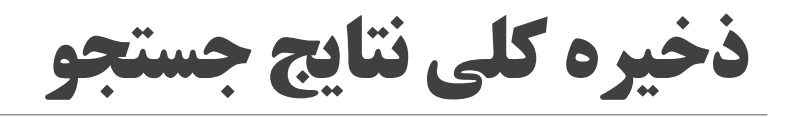

| ୍                                                                                                    | × 📃                                                                                                    |                                                                                                    |                                                                                                    |
|----------------------------------------------------------------------------------------------------|----------------------------------------------------------------------------------------------------|----------------------------------------------------------------------------------------------------|----------------------------------------------------------------------------------------------------|
| ← → C 🗋 www.nc                                                                                                    | bi.nlm.nih.gov/pubmed/?term=cell%5Bti%5D+AND+David%5Bau%5D+AND+2012%3A2013%5Bdp%5D                                                                                                    | @ ☆ 🚍                                                                                                    | =                                                                                                    |
| S NCBI Resources (                                                                                                 | ☑ How To ☑                                                                                                    | ftmhrafiei My NCBI Sign Out                                                                                                    |                                                                                                    |
| Pub Med.gov                                                                                                    | PubMed cell[ti] AND David[au] AND 2012:2013[dp]                                                                                                    | Search                                                                                                    |                                                                                                    |
| US National Library of Medicine<br>National Institutes of Health                                                   | S RSS Save search Advanced                                                                                                    | Help =                                                                                                    |                                                                                                    |
| Show additional filters                                                                                            | Display Settings: ⊘ Summary, 20 per page, Sorted by Recently Added Send to: ⊘                                                                                                    | Filters: Manage Filters                                                                                                    | اب گزینه send to                                                                                                    |
| Article types<br>Clinical Trial<br>Review<br>More                                                                  | Choose Destination         Results: 1 to 20 of 64       << First < Prev                                                                                                    | rd y Settings option -                                                                                                    | ں انتخاب گزینہ Colections                                                                                                    |
| Text availability<br>Abstract available<br>Free full text available<br>Full text available<br>Publication<br>dates | Jelicic K, Cimbro R, Nawaz F, Huang DW, Zheng X, Yang J, Lempicki RA, Pascuccio III, van Ryk D,<br>Schwing C, Hiatt J, Okwara N, Wei D, Roby G, <b>David</b> A, Hwang IY, Kehrl JH, Arthos J, Cicala C, Fauci<br>AS.<br>Nat Immunol. 2013 Oct 27. doi: 10.1038/ni.2746. [Epub ahead of print]<br>PMID: 24162774 [PubMed - as supplied by publisher]<br><u>Related citations</u>                                                                                                    | Titles with your search terms  Commentary on "Smoking negatively affects renal cell carcinoma overall a [Urol Oncol. 2013] See more                                                                                                    | Send to:  Filters: Mana Choose Destination                                                                                                    |
| o years<br>10 years<br>Custom range<br>Species<br>Humans<br>Other Animals<br><u>Clear all</u>                      | <ul> <li>Inhibitory signalling to the Arp2/3 complex steers cell migration.</li> <li>Dang I, Gorelik R, Sousa-Blin C, Derivery E, Guérin C, Linkner J, Nemethova M, Dumortier JG, Giger FA, Chipysheva TA, Ermilova VD, Vacher S, Campanacci V, Herrada I, Planson AG, Fetics S, Henriot V, David V, Oguievetskaia K, Lakisic G, Pierre F, Steffen A, Boyreau A, Peyriéras N, Rottner K, Zinn-Justin S, Cherfils J, Bièche I, Alexandrova AY, David NB, Small JV, Faix J, Blanchoin L, Gautreau A. Nature. 2013 Oct 16. doi: 10.1038/nature12611. [Epub ahead of print] PMID: 24132237 [PubMed - as supplied by publisher] Related citations</li> </ul> | 16 free full-text articles in PubMed         Central         Dual role for the O-acetyltransferase OatA in peptidoglycan modification an [PLoS One. 2012]         Collective mesendoderm migration relies on an intrinsic directic [Proc Natl Acad Sci U S A. 2012]         Endogenous viral antigen processing generates peptide-specific [Proc Natl Acad Sci U S A. 2012] | <ul> <li>File</li> <li>Clipboard</li> <li>Collections</li> <li>E-mail</li> <li>Order</li> <li>My Bibliography</li> <li>Citation manager</li> </ul> |
| Show additional filters                                                                                            | <ul> <li>UV-C pre-adaptation of Salmonella: effect on cell morphology and membrane fatty acids</li> <li>composition.</li> <li>Maâlej L, Chatti A, Khefacha S, Salma K, David G, Vannini L, Elizabetta GM, Hassen A.<br/>World J Microbiol Biotechnol. 2013 Oct 4. [Epub ahead of print]<br/>PMID: 24092393 [PubMed - as supplied by publisher]<br/>Related citations</li> <li>//term=cell%5Bti%SD+AND+David%5Bau%5D+AND+2012%3A2013%5Bdp%5D=_like Receptor (KIR)2DL2 and KIR2DL3 and</li> </ul>                                                                                                    | See all (16) Find related data Database: Select Find items                                                                                                    | Add 64 items.<br>Add to Collections                                                                                                    |

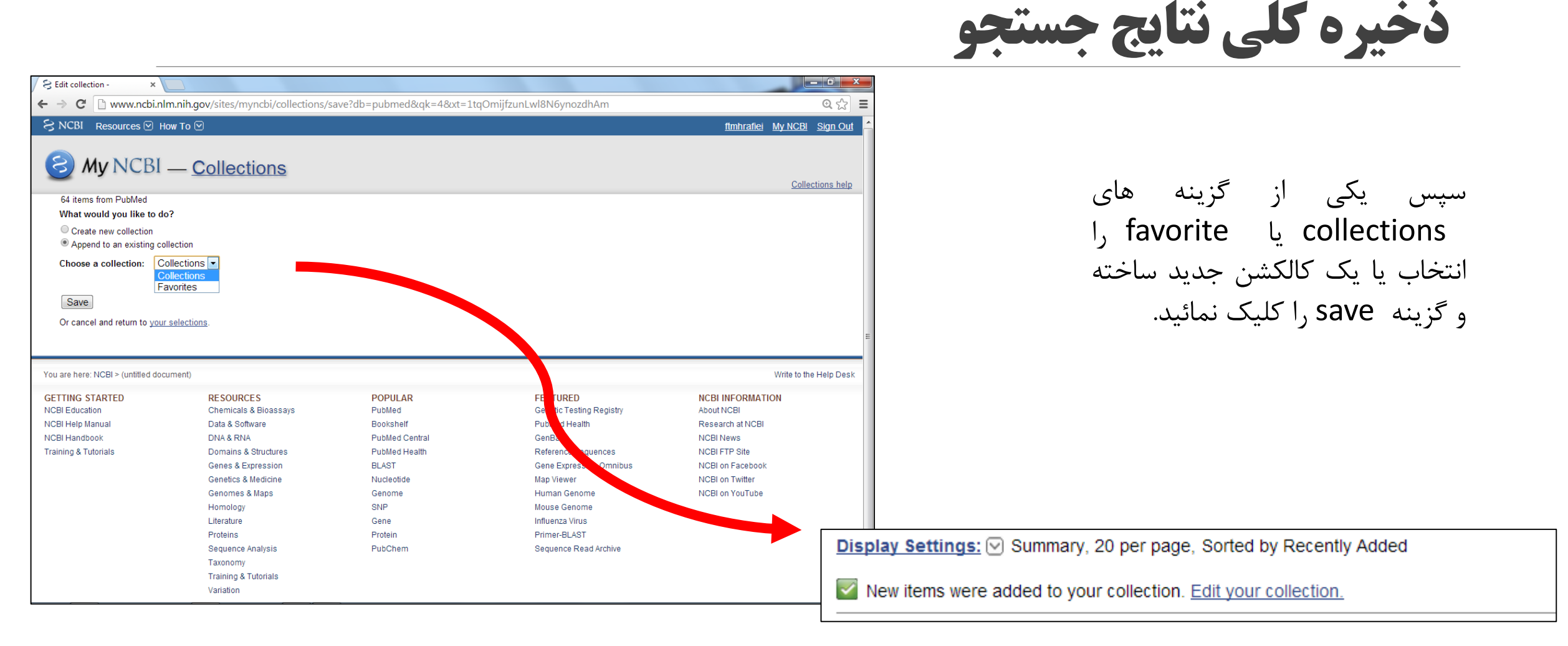

| S cell[ti] AND David[au] AN                                                                          |                                                                                                    |                                                                                                    |                                                                                                    |                                                                                                    |
|----------------------------------------------------------------------------------------------------|----------------------------------------------------------------------------------------------------|----------------------------------------------------------------------------------------------------|----------------------------------------------------------------------------------------------------|----------------------------------------------------------------------------------------------------|
| $\leftarrow \rightarrow \mathbf{C}$ $\square$ www.ncb                                                | i.nlm.nih.gov/pubmed/?term=cell%5Bti%5D+AND+David%5Bau%5D+AND+2                                                                                                    | 012%3A2013%5Bdp%5D                                                                                                    |                                                                                                    | Q 53                                                                                                    |
| S NCBI Resources 🖸                                                                                   | How To 🕑                                                                                                    |                                                                                                    | ftmhraf                                                                                                    | iei <u>My NCBI</u> Sign Ou                                                                                                    |
| Pub Med.gov                                                                                          | PubMed Cell[ti] AND David[au] AND 2012:2013[dp]                                                                                                    |                                                                                                    | 8 Search                                                                                                    |                                                                                                    |
| US National Library of Medicine<br>National Institutes of Health                                     | RSS Save search Advanced                                                                                                    |                                                                                                    |                                                                                                    | Help                                                                                                    |
| Show additional filters                                                                              | Display Settings: 🕑 Summary, 20 per page, Sorted by Recently Added                                                                                                    | <u>Send to:</u> 🕑                                                                                                    | Filters: Manage Filters                                                                                                    |                                                                                                    |
| Article types<br>Clinical Trial<br>Review<br>More                                                    | Results: 1 to 20 of 64       Selected: 2       << First < Prev                                                                                                    | Choose Destination<br>File Clipboar<br>Collections E-mail<br>Order My Biblin<br>Citation manager                              | rd y Sett<br>iography :e                                                                                                    | ings option -                                                                                                    |
| Abstract available<br>Free full text available<br>Full text available<br>Publication<br>dates        | Jelicic K, Cimbro R, Nawaz F, Huang DW, Zheng X, Yang J, Lempicki R<br>Schwing C, Hiatt J, Okwara N, Wei D, Roby G, <b>David</b> A, Hwang IY, Keh<br>AS.<br>Nat Immunol. 2013 Oct 27. doi: 10.1038/ni.2746. [Epub ahead of print]<br>PMID: 24162774 [PubMed - as supplied by publisher]<br>Related citations                                                                                                    | Add 2 items.<br>Add to Collections                                                                                            | e <b>arc</b><br>mokir<br>na ove                                                                                                    | h terms<br>ng negatively affects<br>erall ɛ [Urol Oncol. 2013<br>See more                                                                                    |
| 5 years<br>10 years<br>Custom range<br><b>Species</b><br>Humans<br>Other Animats<br><u>Clear all</u> | <ul> <li>Inhibitory signalling to the Arp2/3 complex steers cell migration.</li> <li>Dang I, Gorelik R, Sousa-Blin C, Derivery E, Guérin C, Linkner J, Nemett<br/>Chipysheva TA, Ermilova VD, Vacher S, Campanacci V, Herrada I, Plans<br/>David V, Oguievetskaia K, Lakisic G, Pierre F, Steffen A, Boyreau A, Pey<br/>S, Cherfils J, Bièche I, Alexandrova AY, David NB, Small JV, Faix J, Blar<br/>Nature. 2013 Oct 16. doi: 10.1038/nature12611. [Epub ahead of print]<br/>PMID: 24132237 [PubMed - as supplied by publisher]<br/>Related citations</li> </ul> | nova M, Dumortier JG, Giger FA,<br>son AG, Fetics S, Henriot V,<br>yriéras N, Rottner K, Zinn-Justin<br>achoin L, Gautreau A. | 16 free full-text article<br>Central<br>Dual role for the O-acety<br>peptidoglycan modificatii<br>Collective mesendoderm<br>intrinsic directic [Proc Na<br>Endogenous viral antige<br>peptide-specific [Proc Na | yttransferase OatA in<br>on an [PLoS One. 2012<br>n migration relies on an<br>ttl Acad Sci U S A. 2012<br>n processing generate:<br>ttl Acad Sci U S A. 2012 |
| Show additional filters                                                                              | <ul> <li>UV-C pre-adaptation of Salmonella: effect on cell morphology and n</li> <li>composition.</li> <li>Maâlej L, Chatti A, Khefacha S, Salma K, David G, Vannini L, Elizabetta<br/>World J Microbiol Biotechnol. 2013 Oct 4. [Epub ahead of print]<br/>PMID: 24092393 [PubMed - as supplied by publisher]<br/>Related citations</li> </ul>                                                                                                    | nembrane fatty acids<br>GM, Hassen A.                                                                                         | Find related data<br>Database: Select<br>Find items                                                                                                    | See all (16)                                                                                                    |

برای ذخیره گزینشی مقالات مورد نظر خود را چک مارک کرده و مراحل را مانند ذخیره کلی انجام دهید.

ذخيره گزينشي نتايج جستجو

**Filters** جستجو را می توان با استفاده از این فیلترها خاص تر و محدودتر نمود.

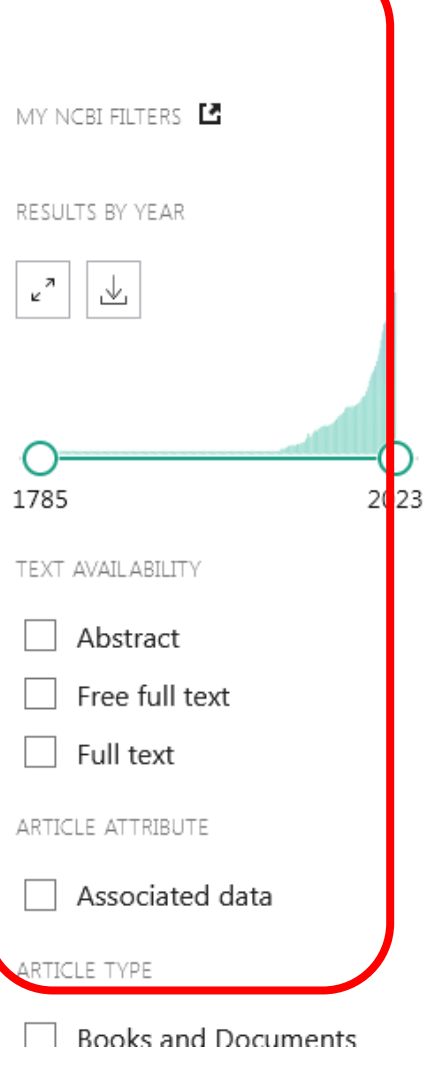

1,710,187 results 1 item selected × Clear selection

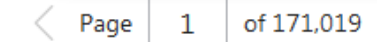

- The **heart's** 'little brain' controlling cardiac function in the rabbit.
- 1 Brack KE.

Share

#### Cite Exp Physiol. 2015 Apr 1;100(4):348-53. doi: 10.1113/expphysiol.2014.080168. Epub 2014 Oct 29. PMID: 25833107 Free PMC article. Review. Share Review. Review.

To investigate this, an isolated, perfused, innervated rabbit Langendorff **heart** preparation was considered the best option. Although ganglionic plexuses have been well described for several species, there was no full description of the anatomy and histochemistry of rabbit ...

#### Anatomy of the pig **heart**: comparisons with normal human cardiac structure.

- 2 Crick SJ, Sheppard MN, Ho SY, Gebstein L, Anderson RH.
- Cite J Anat. 1998 Jul;193 ( Pt 1)(Pt 1):105-19. doi: 10.1046/j.1469-7580.1998.19310105.x.

PMID: 9758141 Free PMC article.

A qualitative analysis of porcine and human cardiac anatomy was achieved by gross examination and dissection of **hearts** with macrophotography. The porcine organ had a classic 'Valentine **heart**' shape, reflecting its location within the thorax and to the orientation of ...

#### Heart repair and regeneration: recent insights from zebrafish studies.

- 3 Lien CL, Harrison MR, Tuan TL, Starnes VA.
- Cite Wound Repair Regen. 2012 Sep-Oct;20(5):638-46. doi: 10.1111/j.1524-475X.2012.00814.x. Epub 2012

## **Clinical Queries**

#### جستجوی یک کلیدواژه یا یک عبارت و تفکیک نتایج جستجو به بخش Clinical Study

#### Pub Med.gov **PubMed Clinical Queries** This tool uses predefined filters to help you quickly refine PubMed searches on clinical or disease-specific topics. To use this tool, enter your search terms in the search bar and select filters before searching. $\times$ breast cancer Search Filter category Filter Scope Clinical Studies Diagnosis ۰ Narrow ٠ O COVID-19 Clinical Queries filters were developed by Haynes See Clinical Queries filter details. Returns fewer results: more specific, but less RB et al. to facilitate retrieval of clinical studies. comprehensive. See filter details. C Reset form

## MeSH Database

پيدا كردن معادل كليد واژه ها در اصطلاحنامخ مِش

| S NCBI Resources 🖸 How To 🖸            |                                                                   | <u>ftmhrafiei</u> <u>My NCBI</u>                        | <u>Sign Out</u> |
|----------------------------------------|-------------------------------------------------------------------|---------------------------------------------------------|-----------------|
| MeSH   MeSH  Inose bleed  Limits Advan | ced                                                               | Search                                                  | Help            |
|                                        | MeSH<br>MeSH (Medical Subject Headings) is the NLM controlled voo | abulary thesaurus used for indexing articles for PubMed | 1.              |
| Using MeSH                             | More Resources                                                    |                                                         |                 |
| Help                                   | <u>E-Utilities</u>                                                |                                                         |                 |
| Tutorials                              | NLM MeSH Homepage                                                 |                                                         |                 |
|                                        |                                                                   |                                                         |                 |

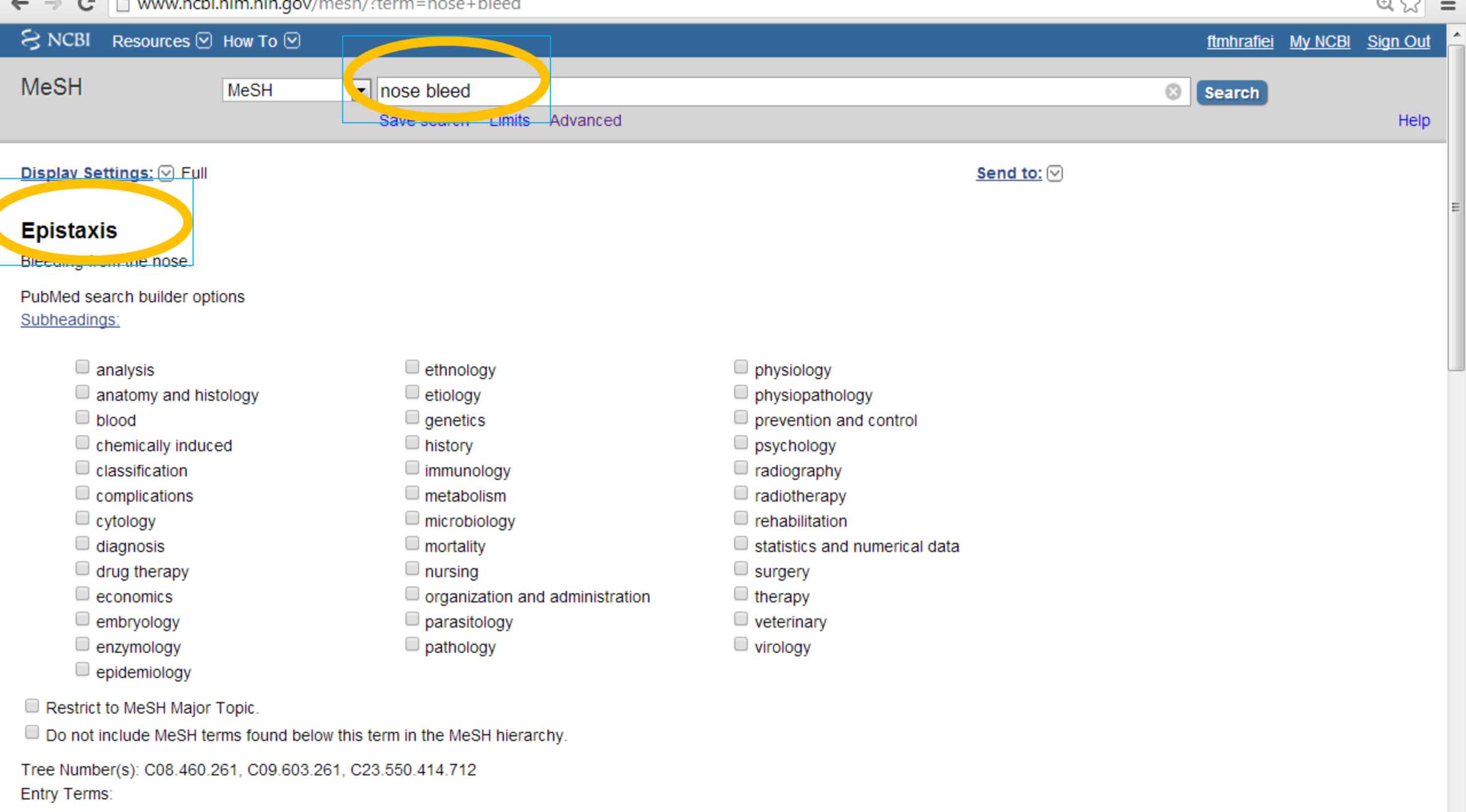

Negel Discolution

## Journals in NCBI Databases

|                                                                         | Im nih gov/nlmcatalog/journals                                                                                                    |                                                                    |                                                                                                    |                                                        | @ ~           |
|-------------------------------------------------------------------------|----------------------------------------------------------------------------------------------------|--------------------------------------------------------------------|----------------------------------------------------------------------------------------------------|--------------------------------------------------------|---------------|
| www.hcbi.h                                                              |                                                                                                    |                                                                    |                                                                                                    |                                                        | 423           |
| S NCBI Resources 🗹 🗄                                                    | How To 🕑                                                                                                    |                                                                    |                                                                                                    | <u>ftmhrafiei</u> <u>My NCE</u>                        | <u>Sign (</u> |
| NLM Catalog More Res                                                    | sources 🔻 Help                                                                                                    |                                                                    |                                                                                                    |                                                        |               |
|                                                                         |                                                                                                    |                                                                    |                                                                                                    |                                                        |               |
| VLM Catalog: J                                                          | ournals referenced in                                                                                                    | the NCBI Databas                                                   | es                                                                                                    |                                                        |               |
| imit your NLM Catalo                                                    | og search to the subset of jour                                                                                                    | nals that are referenced in                                        | NCBI database records                                                                                                    |                                                        |               |
| Enter topic journal title                                               | or abbreviation, or ISSN:                                                                                                    |                                                                    | Advanced Search                                                                                                    |                                                        |               |
| Enter topic, journal title t                                            | of abbreviation, of 155N.                                                                                                    |                                                                    | Advanced Search                                                                                                    | rch                                                    |               |
|                                                                         |                                                                                                    |                                                                    |                                                                                                    |                                                        |               |
|                                                                         |                                                                                                    |                                                                    |                                                                                                    |                                                        |               |
|                                                                         |                                                                                                    |                                                                    |                                                                                                    |                                                        |               |
| You are here: NCBI > Literature >                                       | National Library of Medicine (NLM) Catalog                                                                                                    |                                                                    |                                                                                                    | Write to                                               | the Help (    |
| GETTING STARTED                                                         | RESOURCES                                                                                                    | POPULAR                                                            | FEATURED                                                                                                    | NCBI INFORMATION                                       |               |
| NCBI Education                                                          | Chemicals & Bioassays                                                                                                    | PubMed                                                             | Genetic Testing Registry                                                                                                    | About NCBI                                             |               |
| NCBI Help Manual                                                        | Data & Software                                                                                                    | Bookshelf                                                          | PubMed Health                                                                                                    | Research at NCBI                                       |               |
| NCBI Handbook                                                           | DNA & RNA                                                                                                    | PubMed Central                                                     | GenBank                                                                                                    | NCBI News                                              |               |
| Training & Tutorials                                                    | Domains & Structures                                                                                                    | PubMed Health                                                      | Reference Sequences                                                                                                    | NCBI FTP Site                                          |               |
| rialing a rateriale                                                     |                                                                                                    |                                                                    |                                                                                                    |                                                        |               |
|                                                                         | Genes & Expression                                                                                                    | BLAST                                                              | Gene Expression Omnibus                                                                                                    | NCBI on Facebook                                       |               |
|                                                                         | Genes & Expression<br>Genetics & Medicine                                                                                                    | BLAST<br>Nucleotide                                                | Gene Expression Omnibus<br>Map Viewer                                                                                             | NCBI on Facebook<br>NCBI on Twitter                    |               |
|                                                                         | Genes & Expression<br>Genetics & Medicine<br>Genomes & Maps                                                                                                    | BLAST<br>Nucleotide<br>Genome                                      | Gene Expression Omnibus<br>Map Viewer<br>Human Genome                                                                             | NCBI on Facebook<br>NCBI on Twitter<br>NCBI on YouTube |               |
|                                                                         | Genes & Expression<br>Genetics & Medicine<br>Genomes & Maps<br>Homology                                                                                                    | BLAST<br>Nucleotide<br>Genome<br>SNP                               | Gene Expression Omnibus<br>Map Viewer<br>Human Genome<br>Mouse Genome                                                             | NCBI on Facebook<br>NCBI on Twitter<br>NCBI on YouTube |               |
|                                                                         | Genes & Expression<br>Genetics & Medicine<br>Genomes & Maps<br>Homology<br>Literature                                                                                                    | BLAST<br>Nucleotide<br>Genome<br>SNP<br>Gene                       | Gene Expression Omnibus<br>Map Viewer<br>Human Genome<br>Mouse Genome<br>Influenz2 Virus                                          | NCBI on Facebook<br>NCBI on Twitter<br>NCBI on YouTube |               |
|                                                                         | Genes & Expression<br>Genetics & Medicine<br>Genomes & Maps<br>Homology<br>Literature<br>Proteins                                                                                                    | BLAST<br>Nucleotide<br>Genome<br>SNP<br>Gene<br>Protein            | Gene Expression Omnibus<br>Map Viewer<br>Human Genome<br>Mouse Genome<br>Influenza Virus<br>Primer-BLAST                          | NCBI on Facebook<br>NCBI on Twitter<br>NCBI on YouTube |               |
|                                                                         | Genes & Expression<br>Genetics & Medicine<br>Genomes & Maps<br>Homology<br>Literature<br>Proteins<br>Sequence Analysis                                                                                                    | BLAST<br>Nucleotide<br>Genome<br>SNP<br>Gene<br>Protein<br>PubChem | Gene Expression Omnibus<br>Map Viewer<br>Human Genome<br>Mouse Genome<br>Influenza Virus<br>Primer-BLAST<br>Sequence Read Archive | NCBI on Facebook<br>NCBI on Twitter<br>NCBI on YouTube |               |
|                                                                         | Genes & Expression<br>Genetics & Medicine<br>Genomes & Maps<br>Homology<br>Literature<br>Proteins<br>Sequence Analysis<br>Taxonomy                                                                                                    | BLAST<br>Nucleotide<br>Genome<br>SNP<br>Gene<br>Protein<br>PubChem | Gene Expression Omnibus<br>Map Viewer<br>Human Genome<br>Mouse Genome<br>Influenza Virus<br>Primer-BLAST<br>Sequence Read Archive | NCBI on Facebook<br>NCBI on Twitter<br>NCBI on YouTube |               |
|                                                                         | Genes & Expression<br>Genetics & Medicine<br>Genomes & Maps<br>Homology<br>Literature<br>Proteins<br>Sequence Analysis<br>Taxonomy<br>Training & Tutorials                                                                                                    | BLAST<br>Nucleotide<br>Genome<br>SNP<br>Gene<br>Protein<br>PubChem | Gene Expression Omnibus<br>Map Viewer<br>Human Genome<br>Mouse Genome<br>Influenza Virus<br>Primer-BLAST<br>Sequence Read Archive | NCBI on Facebook<br>NCBI on Twitter<br>NCBI on YouTube |               |
|                                                                         | Genes & Expression<br>Genetics & Medicine<br>Genomes & Maps<br>Homology<br>Literature<br>Proteins<br>Sequence Analysis<br>Taxonomy<br>Training & Tutorials<br>Variation                                                                                         | BLAST<br>Nucleotide<br>Genome<br>SNP<br>Gene<br>Protein<br>PubChem | Gene Expression Omnibus<br>Map Viewer<br>Human Genome<br>Mouse Genome<br>Influenza Virus<br>Primer-BLAST<br>Sequence Read Archive | NCBI on Facebook<br>NCBI on Twitter<br>NCBI on YouTube |               |
| Copyright   Disclaimer   Privacy                                        | Genes & Expression<br>Genetics & Medicine<br>Genomes & Maps<br>Homology<br>Literature<br>Proteins<br>Sequence Analysis<br>Taxonomy<br>Training & Tutorials<br>Variation<br>Browsers   Accessibility   Contact                                                   | BLAST<br>Nucleotide<br>Genome<br>SNP<br>Gene<br>Protein<br>PubChem | Gene Expression Omnibus<br>Map Viewer<br>Human Genome<br>Mouse Genome<br>Influenza Virus<br>Primer-BLAST<br>Sequence Read Archive | NCBI on Facebook<br>NCBI on Twitter<br>NCBI on YouTube |               |
| Copyright   Disclaimer   Privacy  <br>National Center for Biotechnology | Genes & Expression<br>Genetics & Medicine<br>Genomes & Maps<br>Homology<br>Literature<br>Proteins<br>Sequence Analysis<br>Taxonomy<br>Training & Tutorials<br>Variation<br>Browsers   Accessibility   Contact<br>Information, U.S. National Library of Medicine | BLAST<br>Nucleotide<br>Genome<br>SNP<br>Gene<br>Protein<br>PubChem | Gene Expression Omnibus<br>Map Viewer<br>Human Genome<br>Influenza Virus<br>Primer-BLAST<br>Sequence Read Archive                 | NCBI on Facebook<br>NCBI on Twitter<br>NCBI on YouTube |               |

#### پیدا کردن مشخصات مربوط به در پایگاه پابمد

### Journals in NCBI Databases

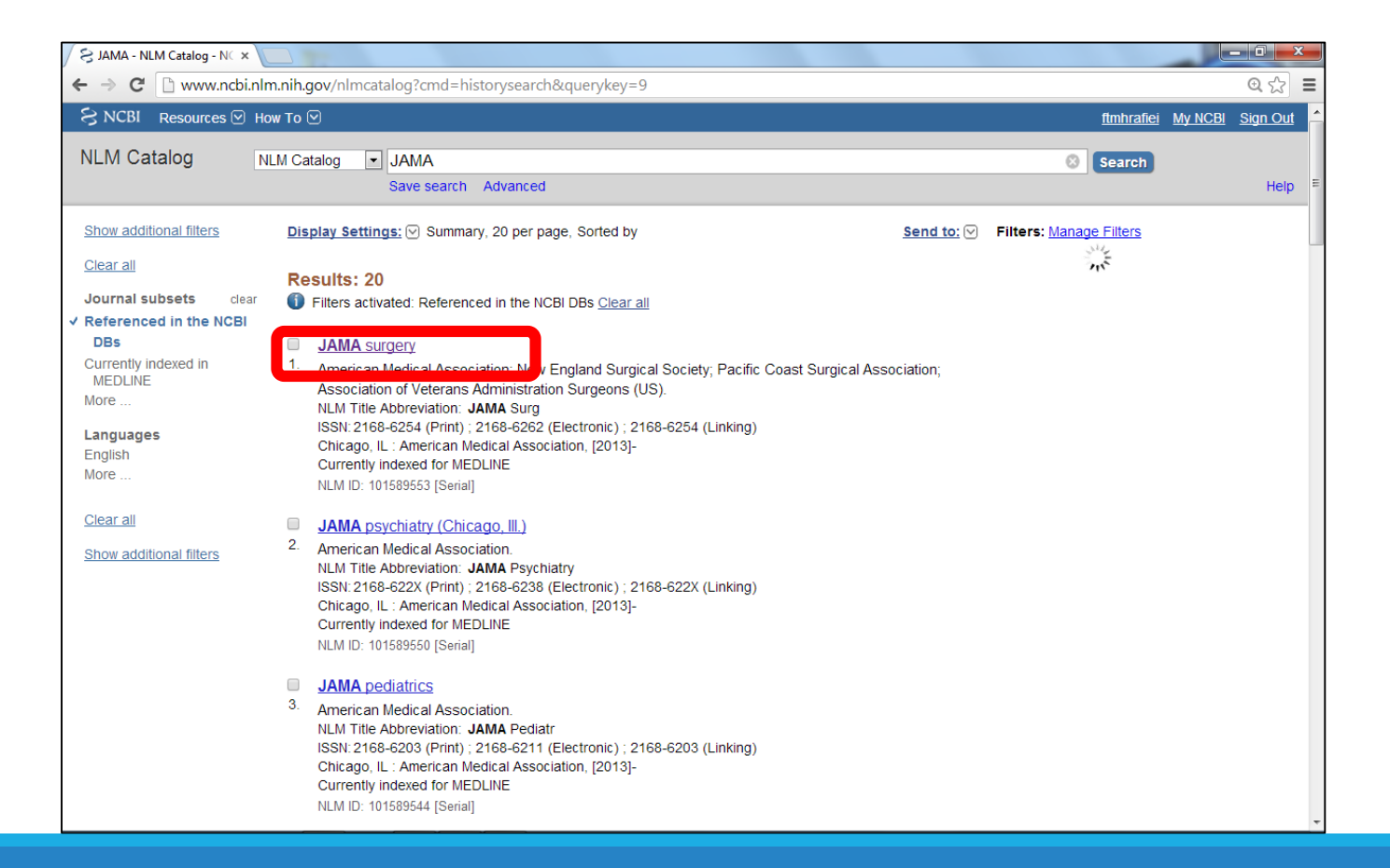

## Journals in NCBI Databases

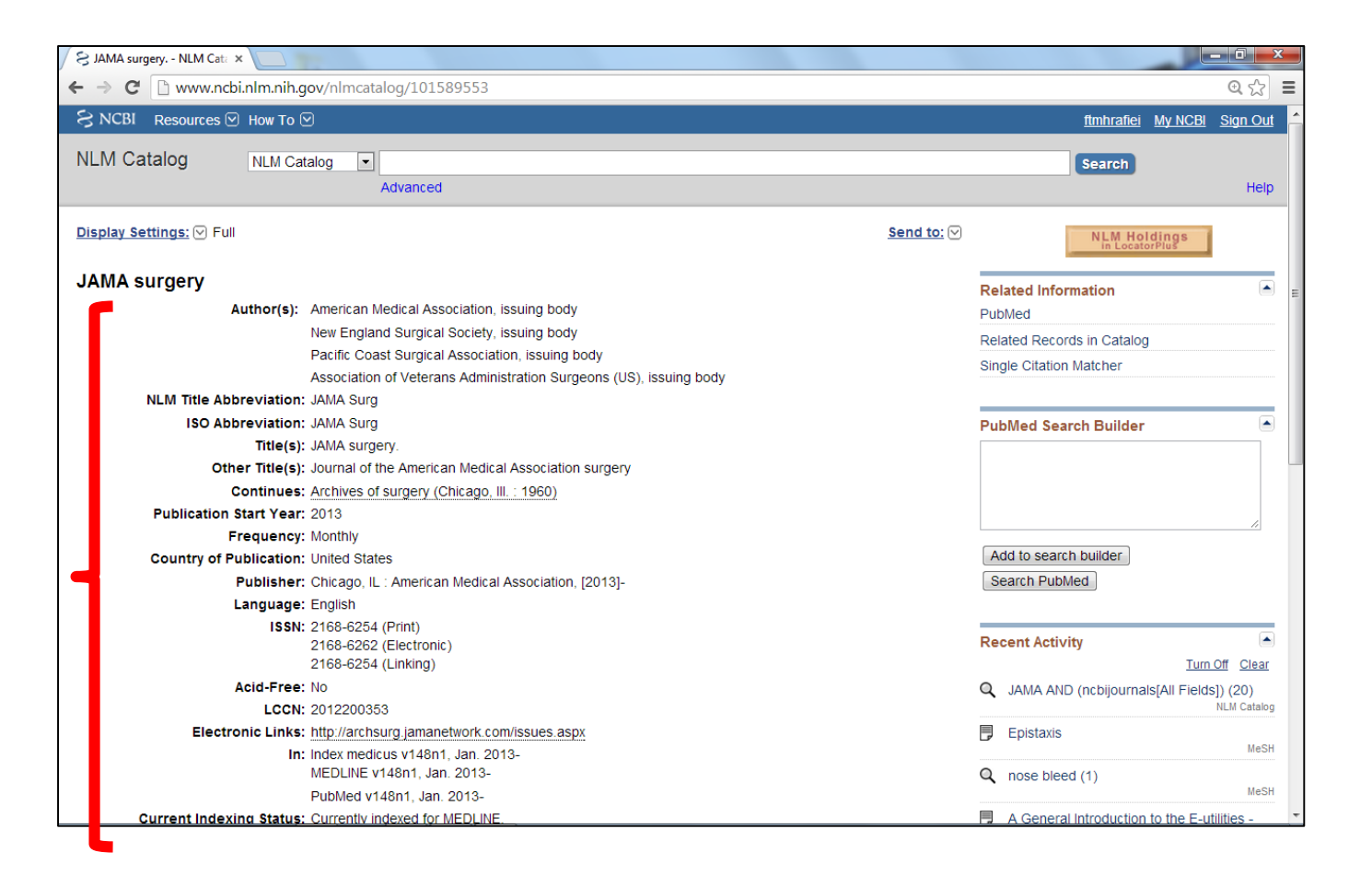

## **Clinical Trials**

#### ClinicalTrials.gov

A service of the U.S. National Institutes of Health

ClinicalTrials.gov is a registry and results database of publicly and privately supported clinical studies of human participants conducted around the world. Learn more about clinical studies and about this site, including relevant history, policies, and laws.

| Find Studies About Clinical Studies | Submit Studie                   | s 🗸 Resources 🗸                                    | About This | Site                                                                                       |
|-------------------------------------|---------------------------------|----------------------------------------------------|------------|--------------------------------------------------------------------------------------------|
| Basic Search                        | with locations in all           | 50 states and in 185 cou                           | ntries.    | Text Size 💌                                                                                |
| Advanced Search                     |                                 |                                                    |            | Locations of Recruiting Studies                                                            |
| See Studies by Topic                | • Ho                            | How to search                                      |            | Non-U.S. Only (50%)                                                                        |
| See Studies on a Map                | • Ho                            | ow to find results of st                           | udies      | Both U.S. & Non-U.S. (6%)                                                                  |
| How to Search                       | • •                             | ow to read a study reco                            | JIG        | Total N = 31,253 studies<br>Data as of November 06, 2013                                   |
| How to Use Search Results           |                                 |                                                    |            | See more trends, charts, and maps                                                          |
| How to Find Results of Studies      | ers                             | For Study Record M                                 | anagers    | Learn More                                                                                 |
| How to Read a Study Record          | t studies<br>ntent for analysis | • Why register?<br>• How to register study records |            | <ul><li>ClinicalTrials.gov Online Training</li><li>Glossary of common site terms</li></ul> |
| Learn more     Learn more           |                                 | Learn more                                         | ements     | ☑ For the Press ₃ Using our RSS Feeds                                                      |
|                                     |                                 |                                                    |            |                                                                                            |

تحقیقات پزشکی زمانبر که معمولاً داری چند فاز اجرائی هستند.

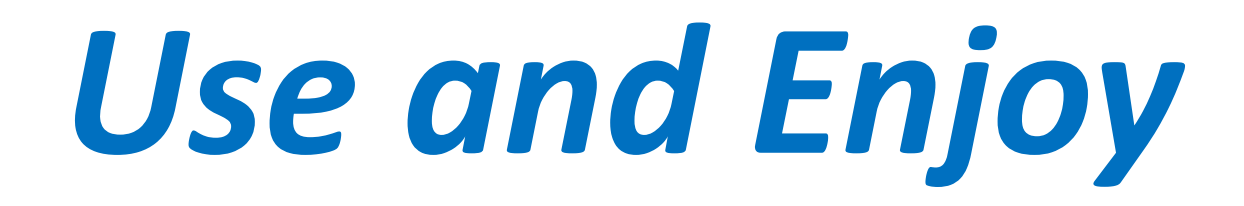

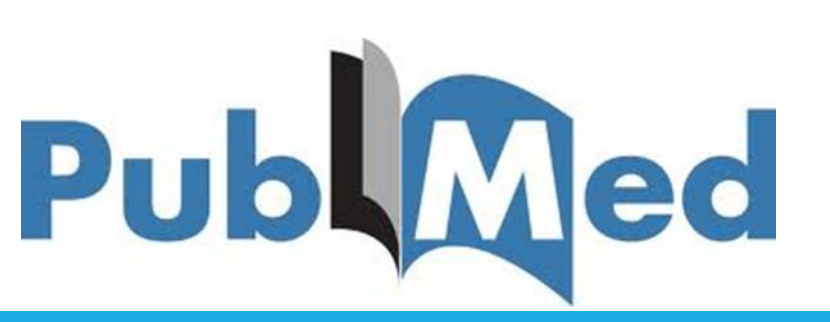